### お問い合わせ先

インターネットやメールのトラブルについては、以下の連絡先までお問い合わせください。

### お電話でのお問い合わせ やすぎどじょっこテレビ (受付時間 9:00~18:00) (0854)22-5050(代表) (0854)26-4100(ケーブルプラス電話) メールでのお問い合わせ support@dojocco.jp (24時間受付) 回答にお時間をいただく場合があります。 どじょっこ光ネット以外のメールアドレスからのお問い合わせは以下の項目をご記入ください。 ・お名前

- ・ご住所
- ・ご契約の際にご記入いただいた電話番号
- ・ご連絡のとりやすい電話番号

### FAX でのお問い合わせ

### やすぎどじょっこテレビ

(0854)22 - 5040

回答にお時間をいただく場合があります。 以下の項目をご記入の上、お問い合わせください。 ・お名前

- ・ご住所
- ・ご契約の際にご記入いただいた電話番号

・ご連絡のとりやすい電話番号

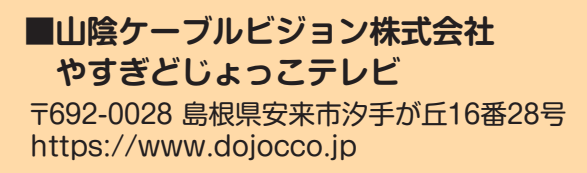

## やすぎどじょっこテレビ dojocco

# どじょっこ光ネット サービスマニュアル

こちらはどじょっこ光ネットをご利用いただくためのマニュアルです。大切に保管してください。

### 1. インターネット接続の手順

### 接続について

工事の際に敷設したLANケー ブル(右図・紫線)をパソコン、 あるいはルーター(無線LANな ど)に接続していただければ完 了となります。

### 設定方法について

無線LANなどのルーターをご 利用されるかどうかによって 接続の手順が異なります。以下 をご覧ください。

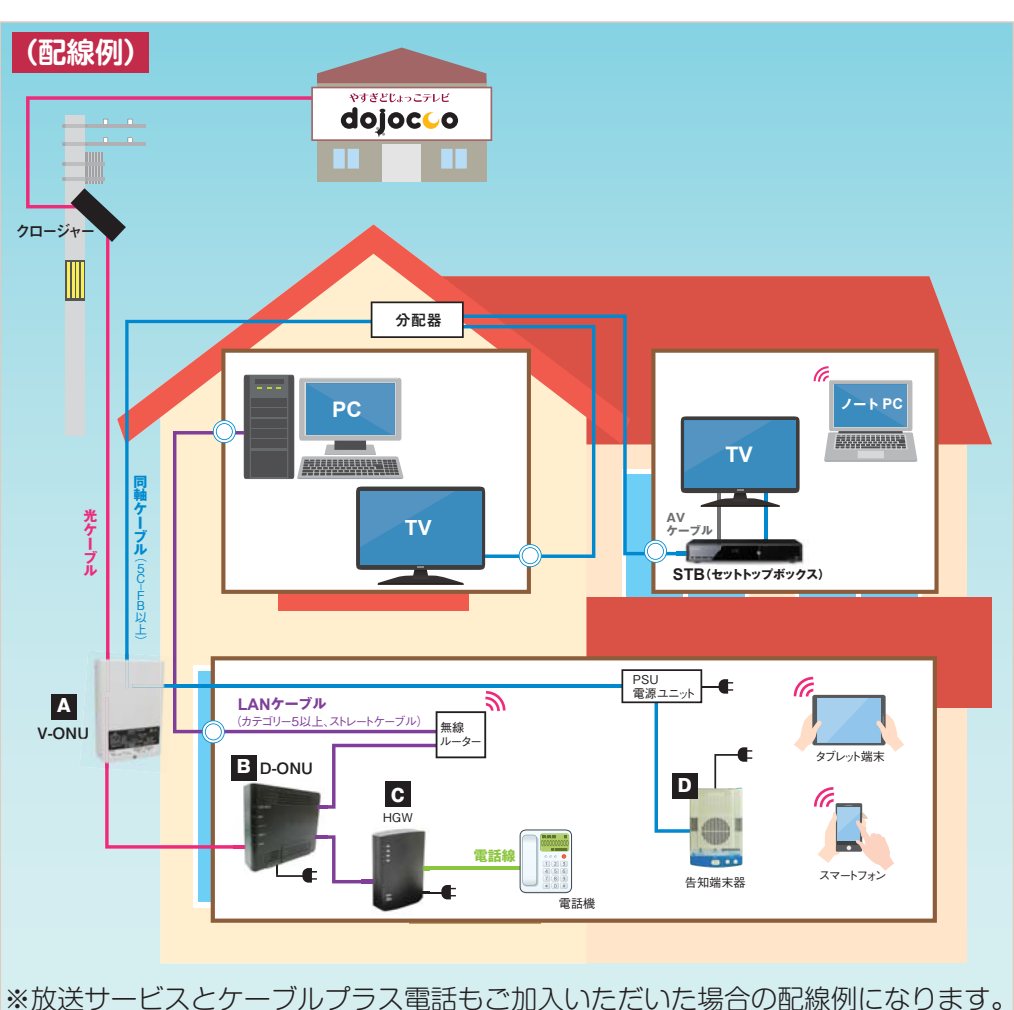

### パソコンに LAN ケーブルを直接接続している場合

LANケーブルを接続するパソコン は、「IPアドレス自動取得」に設定し ていただく必要がありますが、現在 販売されているパソコンはその設定 がされているため、設定変更の必要 はありません。ONUから敷設した LANケーブルをパソコンに差して いただくだけでご利用いただけま す。

ONU から敷設した LAN ケーブル

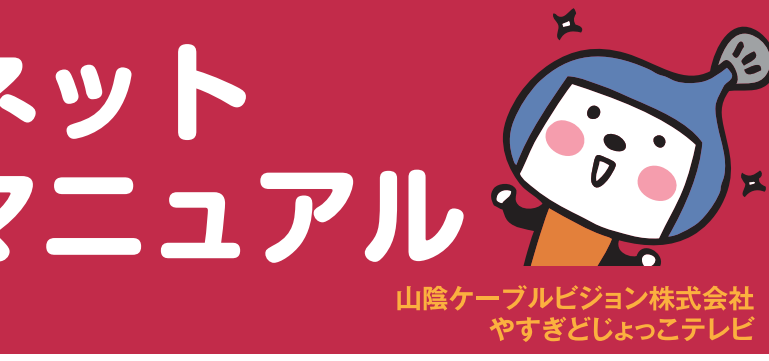

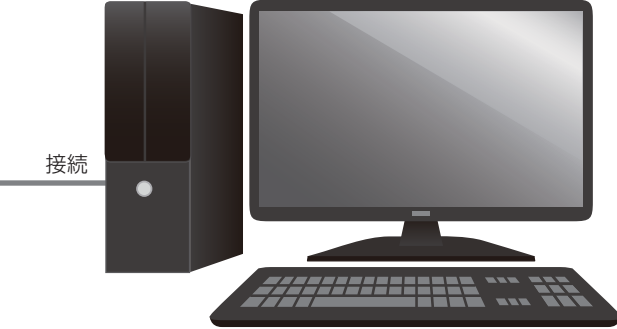

※別のプロバイダでご利用されていたパソコンやルーターに以前の設定が残っている場合は、LANケーブルを接続した だけではインターネットに繋がらない場合があります。その場合は弊社までお問い合わせください。

### ルーター(無線 LAN など)をお使いの場合

ONUから敷設したLANケーブルを ルーターのInternet側(WAN側)に接 続してください。 ルーターの設定方法についてはルー ターの取扱説明書をご参照ください。 ※ルーター設定の際にインターネット 側の接続方法を選択する場合は、「IPア ドレス自動取得 |、あるいは [DHCP] を選択してください。

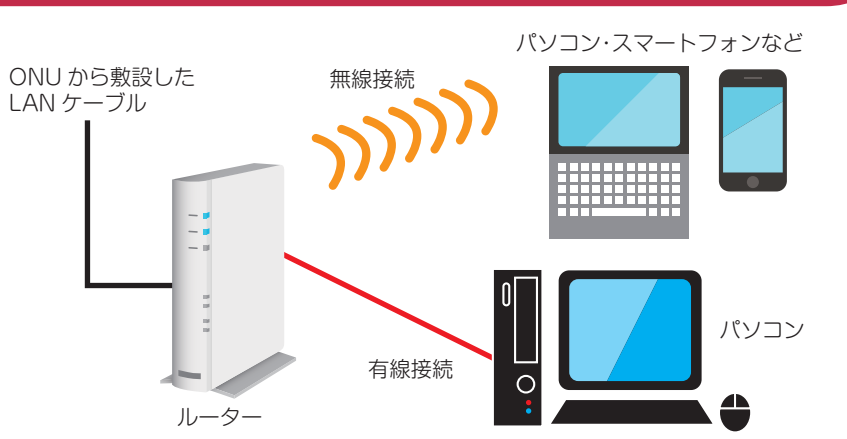

※家の中で複数の機器(パソコン・スマートフォン・タブレットなど)をご利用いただく場合はルーターをご用意いた だく必要があります。弊社では取り扱いがありませんので、電器店などでご購入ください。

### 2. メールサービス・ホームページサービスについて

### メールサービスについて

どじょっこ光ネットにご加入の方にはメールアドレスを1個提供いたします。メールアドレスは〇〇〇@dojocco.jpと なります。○○○はお申し込みの際にご記入いただいたアカウントです。詳しくは同封のメールアカウント登録完了のご 案内(A4サイズ・ピンク色の用紙)をご覧ください。また、メールの設定方法については弊社ホームページをご覧ください。

Windows8.1 と Windows10 の標準のメールアプリではどじょっこ光ネットのメールアドレスをご利用いただ くことはできません。

Office Outlook などのメールソフトをご利用ください。

### ホームページスペースの提供について

どじょっこ光ネットにご加入の方は無料でホームページスペース(容量:50MB)がご利用いただけます。 作成されたWEBページおよびそれとリンクされたデータ等は、WEBサーバーに登録する事によってインターネット上に 公開されます。公開されたホームページアドレスは、http://www.doivokko.ne.ip/ $^{\sim}$ 〇〇〇となります。 ※○○○の部分はお客様のアカウントになります。

WEBサーバーに登録する際には「FTPソフト」と呼ばれるソフトを利用しますが、ホームページ作成ソフトの多くはF TPソフトを内蔵しているのでこれを利用する事ができます。FTPソフトの設定に必要な情報は同封のWEBアカウント 登録完了のご案内(A4サイズ・ピンク色の用紙)に記載してあります。

### ■FTP ソフト設定後の作業

- 1.FTPソフトでWEBサーバー(www.dojyokko.ne.jp)にログインします。
- 2.サーバー側のディレクトリを「public html 内にします。
- 3.[public\_html]ディレクトリ内にトップページとなる[index.html](又は[index.htm])をアップロードして ください。

4.画像データ等必要なファイルは全てアップロードしてください。

5.WEBブラウザで公開されたページが正しく表示されるかどうかを確認してください。

### 3. インターネットに繋がらない場合は

### パソコンに LAN ケーブルを直接接続している場合

パソコンの再起動を実施していただき、それでもインターネットに繋がらない場合は弊社までお問い合わせください。

### ルーター(無線 LAN など)をお使いの場合

家の中で複数の機器(パソコン・スマートフォン・タブレットなど)をお使いの方で、インターネットに繋がる機器 と繋がらない機器がある場合は、弊社回線ではなく、繋がらない機器とルーターの接続に問題がある場合があります。 その場合はルーターのメーカーにお問い合わせください。

家の中の全ての機器(パソコン・スマートフォン・タブレットなど)が繋がらない場合は以下の手順をお試しください。 1. ルーターのリセット(電源の抜き差し)を実施してください。※起動に数分かかる場合があります。

- 2. 機器(パソコン・スマートフォン・タブレットなど)の再起動を実施してください。
- ※パソコンを買い替えた場合や、新たにルーターをどじょっこ光ネットに接続する際は、ケーブルを接続してから利用 可能になるまでに5分程度時間がかかる場合があります。ご注意ください。

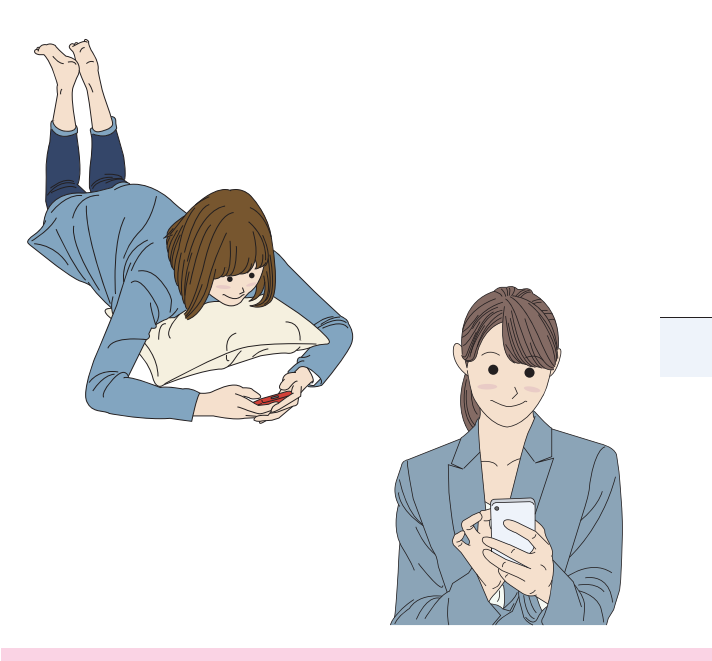

●ルーターをお使いのお客様で接続が途切れることがある事象について

市販のルーターの一部製品について弊社回線に接続した場合、インターネット接続が不安定になる事象が確 認されております。具体的な症状、改善策については下記をご覧ください。

- 【症 状】一度はインターネットに接続できるが、時間を置いて接続しようとすると繋がらなくなることがある。 れている。
- 【改善策】ルーターの IPv6 設定を無効にすることで改善がみられることが確認されております。 ※IPv6 設定の呼称はルーターのメーカーによって異なります。 例) IPv6 ブリッジ機能、IPv6 パススルー機能等

設定方法はルーターのメーカーや機種によって異なります。詳しくはルーターの取扱説明書または各メーカー のサポートページをご参照ください。

3. 機器の起動後インターネット接続をお試しいただき、それでも繋がらない場合は弊社までお問い合わせください。

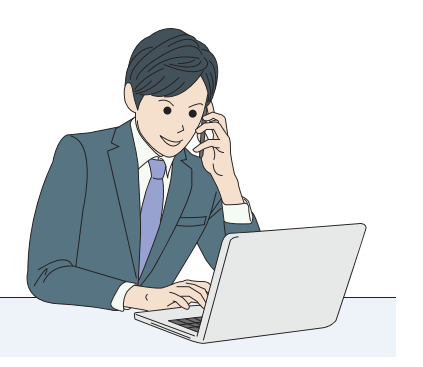

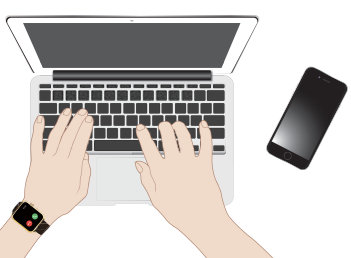

その際、パソコンとルーターは接続できているが、ルーターとどじょっこテレビ側の間の通信が途切